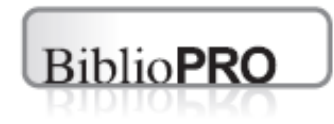

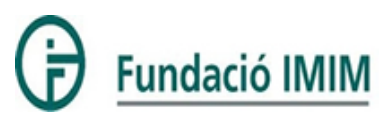

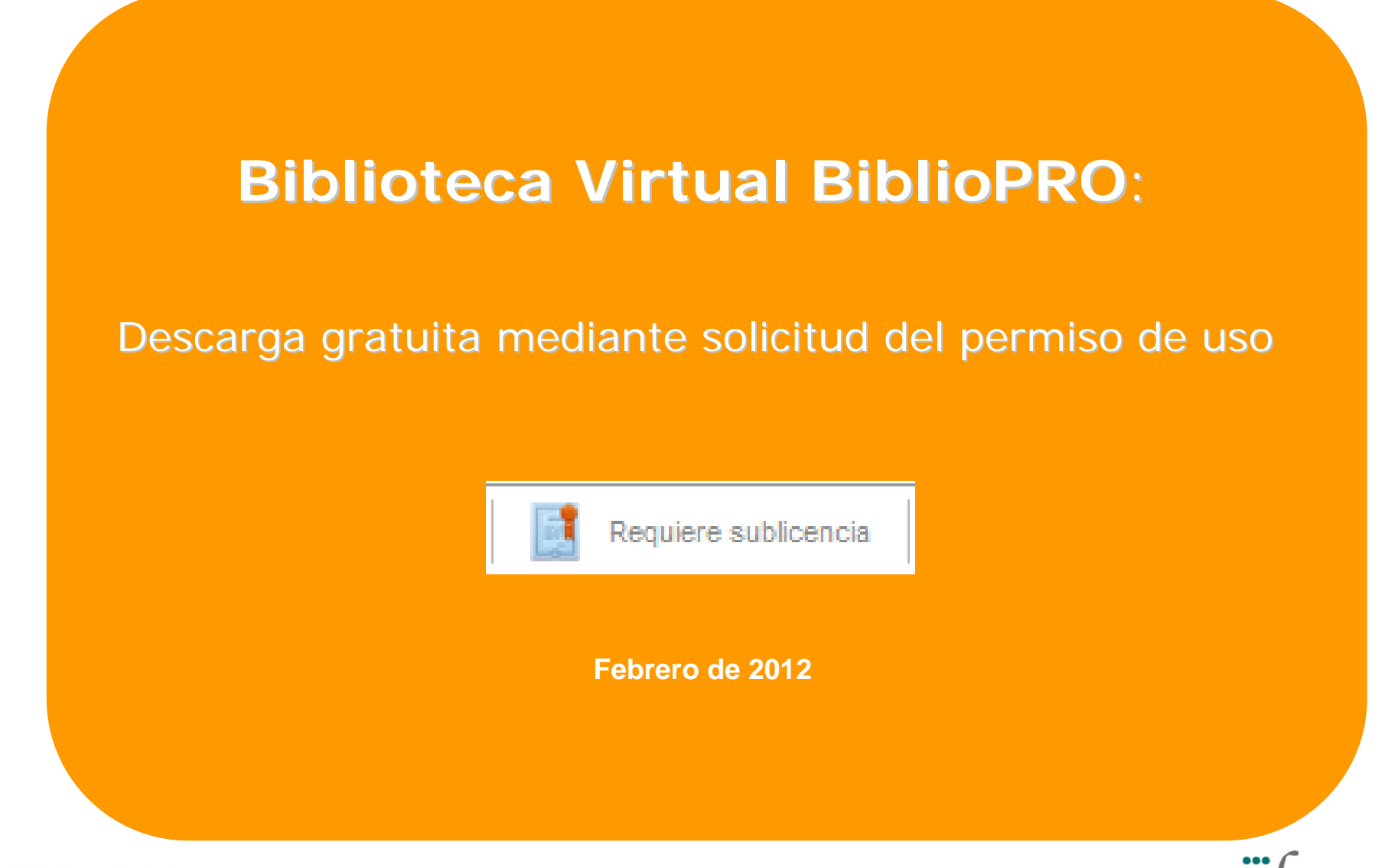

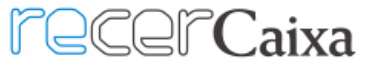

*c*ïberesp

Centro de Investigación Biomédica en Red Epidemiología y Salud Pública

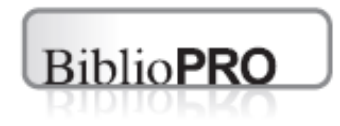

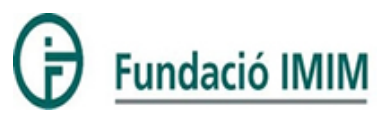

# • 1) Elección de un cuestionario

- 2) Solicitud del cuestionario
- 3) Otorgación de la sublicencia (Mi BiblioPRO)
- 4) Acceso al cuestionario

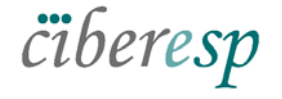

Centro de Investigación Biomédica en Rec Epidemiología y Salud Pública

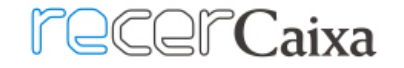

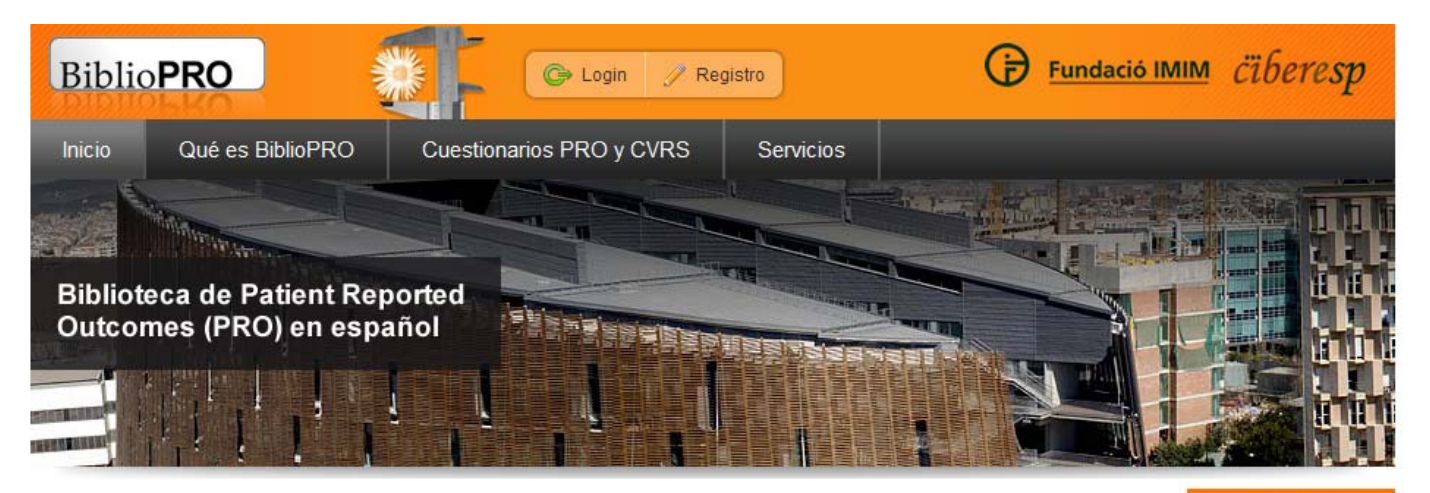

Cómo funciona >>

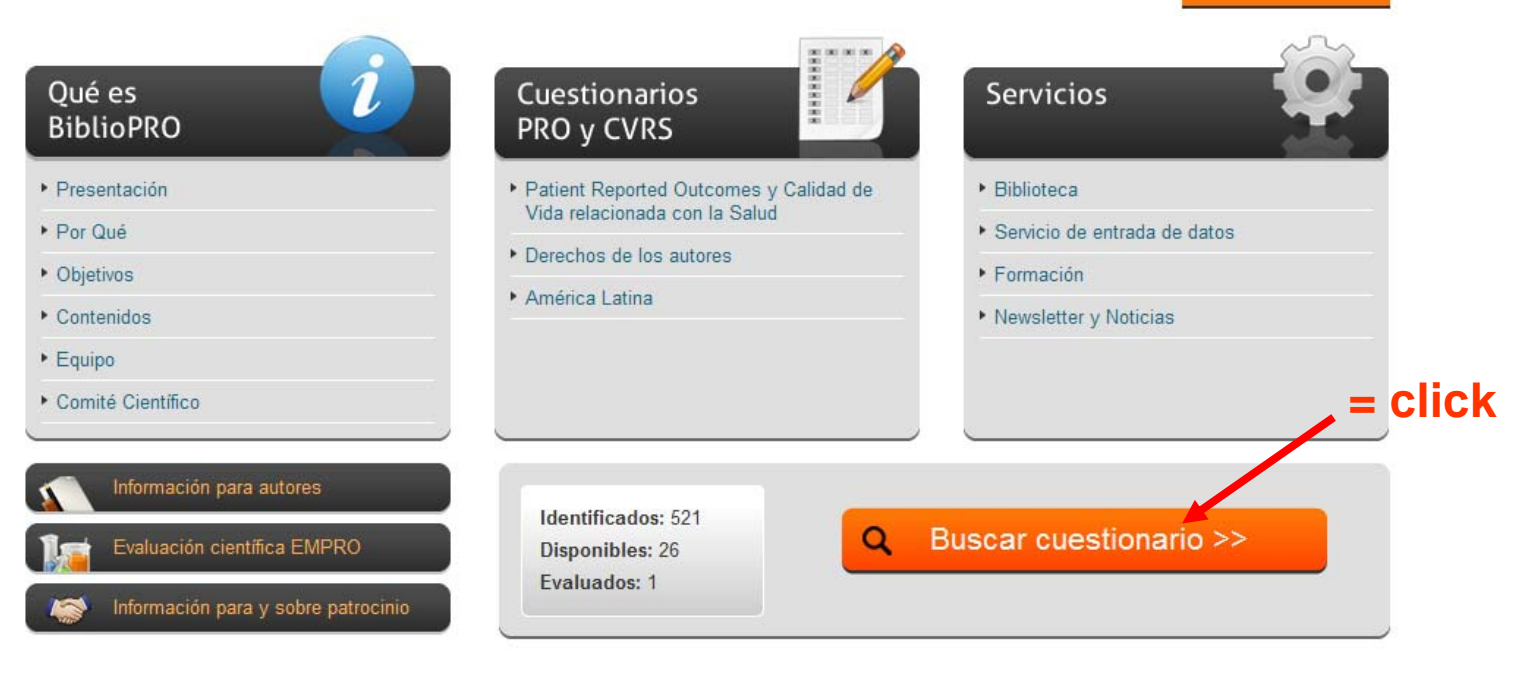

wisos legales Accesibilidad Preguntas frecuentes

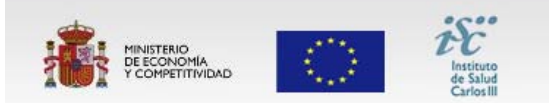

FONDO EUROPEO DE DESARROLLO REGIONAL "Una manera de hacer Europa" Acción de Soporte a la Investigación y de Transferencia del CIBER en Epimediología y Salud Pública (CIBERESP), dirigida y desarrollada por el Grupo de investigación en Servicios Sanitarios del IMIM-Hospital del Mar, con el apoyo de la Fundación IMIM.

© Todos los derechos reservados

# "Buscador Inteligente":

- Permite combinar variables de búsqueda
- Basado en una taxonomía de clasificación de PROs original

| <b>Q</b> Buscador de cuestionarios                                          | Ver todos >>                     | Identificados: 521<br>Disponibles: 26<br>Evaluados: 1 | Aviso: esto es un aviso de prueba para los<br>usuarios del buscador de cuestionarios. |
|-----------------------------------------------------------------------------|----------------------------------|-------------------------------------------------------|---------------------------------------------------------------------------------------|
|                                                                             | в                                | uscar >>                                              | PUBLICIDAD                                                                            |
| 3úsqueda avanzada                                                           |                                  |                                                       | Banner publicitario                                                                   |
|                                                                             | Palabras clave, siglas, autores, | nombre, etc.                                          |                                                                                       |
| Tipo de contenido                                                           |                                  |                                                       |                                                                                       |
| Calidad de Vida Relacionada con la Salud o Salud F                          | Percibida 💌                      |                                                       |                                                                                       |
| Enfermedades y síntomas relacionados con<br>Genérico o Cualquier Enfermedad | ×                                |                                                       | Banner publicitario                                                                   |
| Conceptos medidos<br>Todos los conceptos 💌                                  |                                  |                                                       |                                                                                       |
| Población                                                                   |                                  |                                                       |                                                                                       |
| Edad Género<br>Cualquiera 🖍 Cualquiera 🔨                                    |                                  |                                                       | Banner publicitario                                                                   |
| Idioma                                                                      |                                  |                                                       |                                                                                       |
| Cualquiera                                                                  |                                  |                                                       |                                                                                       |
|                                                                             | В                                | uscar >>                                              |                                                                                       |
|                                                                             |                                  | Buscar                                                |                                                                                       |

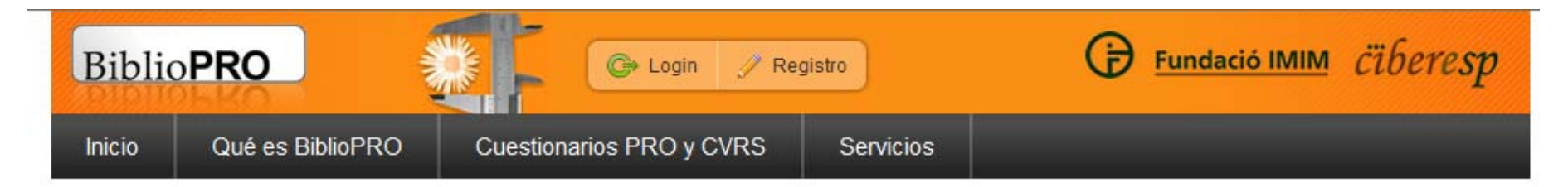

## Q Resultados de la búsqueda

Mostrando resultados de 49 a 53 de un total de 53 cuestionarios encontrados con los siguientes criterios:

Contenido: "Calidad de Vida Relacionada con la Salud o Salud Percibida" · Enfermedad: "Genérico o Cualquier Enfermedad"

| Autor / adaptación 🛛 🝷 🗢 | Siglas 🔹 🔹           | Título                                 | Idioma 🔹 👻          | País 🔻 🛎 |
|--------------------------|----------------------|----------------------------------------|---------------------|----------|
| Rajmil L                 | TAPQOL               |                                        | Castellano (España) | España   |
| Rajmil L                 | VSP-A                | Versión española del VSP-A             | Castellano (España) | España   |
| Autor desconocido        | W-QLI                | Îndice de Calidad de Vida de Wisconsin | Castellano (España) | España   |
| Bobes J                  | WHO-5                | Versión española del WHO-5             | Castellano (España) | España   |
| Lucas R                  | WHOQOL- Y WHOQOL-BRE | WHOQOL- Y WHOQOL-BREF                  | Castellano (España) | España   |

| « Anterior                          | 1 2 3 4 5                                                                        |
|-------------------------------------|----------------------------------------------------------------------------------|
| Descargas disponibles Q Descripción | 🔁 Cuestionario 🔟 Manual 🗙 Puntuación 📄 Bibliografía 🖬 Enlaces 🥻 Evaluación EMPRO |

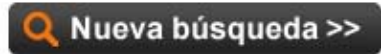

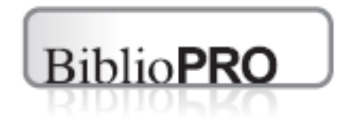

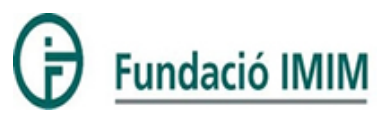

- 1) Elección de un cuestionario
- 2) Solicitud del cuestionario
- 3) Otorgación de la sublicencia (Mi BiblioPRO)
- 4) Acceso al cuestionario

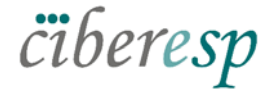

Centro de Investigación Biomédica en Rec Epidemiología y Salud Pública

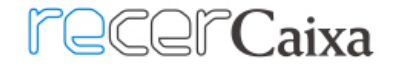

## Versión española del VSP-A

| VSP-A           | Versión Española                                                                                                    | Original                                                               |
|-----------------|----------------------------------------------------------------------------------------------------|------------------------------------------------------------------------|
| Nombre          | Versión española del VSP-A                                                                                                    | Vecú et Sante Perçue de l'Adolescent (VSP-A)                           |
| Autor(es)       | Rajmil L                                                                                                    | Simeonni MC                                                            |
| Referencia      | Aten Primaria. 2006 Mar 15;37(4):203-8.                                                                                                    | Qual Life Res. 2000;9(4):393-403.                                      |
| Correspondencia | Agència d'Avaluació de Tecnologia i Recerca Mèdiques, Barcelona, Spain.,,Grupo de<br>Investigación de Servicios Sanitarios (IMIM-Parc de Salut Mar). c/Dr. Aiguader, 88. 08003<br>Barcelona.,, | Laboratoire de Santé Publique Faculté de<br>Médecine Marseille France. |
| E-mail          | Irajmil@aatrm.catsalut.net,BiblioPRO@imim.es                                                                                                    | marie-claude.simeoni@medecine.univ-<br>mrs.fr,lsp@medecine.univ-mrs.fr |

#### Características

| Conceptos medidos:<br>Calidad de Vida Relacionada con la Salud o Salud Percibida | Nº de ítems:<br>39                                                                                                    |
|----------------------------------------------------------------------------------|----------------------------------------------------------------------------------------------------|
| Enfermedad:<br>Genérico o Cualquier Enfermedad                                   | <b>Dimensiones:</b><br>Vitalidad, B. físico, B. psicológico, Autoestima, Relac. amigos, Relac.<br>padres, Relac. profesores, Act. escolares, Act. Ocio. |
| Población:<br>Todos los géneros                                                  | Medidas:                                                                                                    |
| <b>Edades:</b><br>Adolescentes, Niños/as                                         | Palabras clave:                                                                                                    |

### Descargas

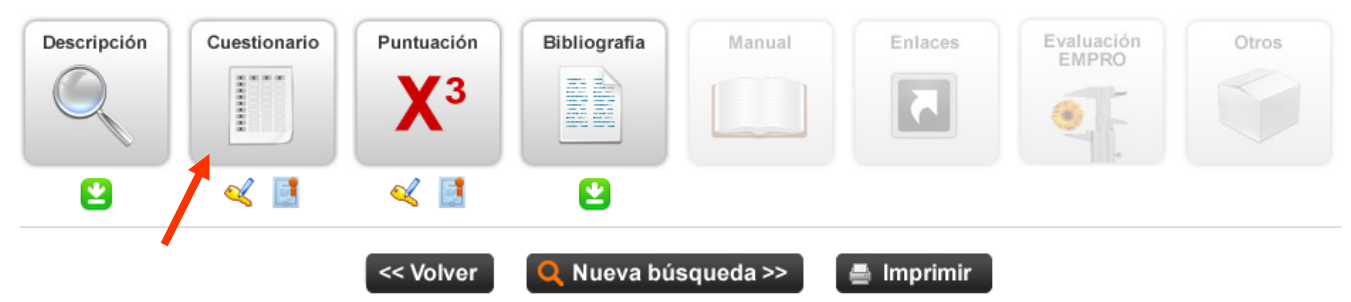

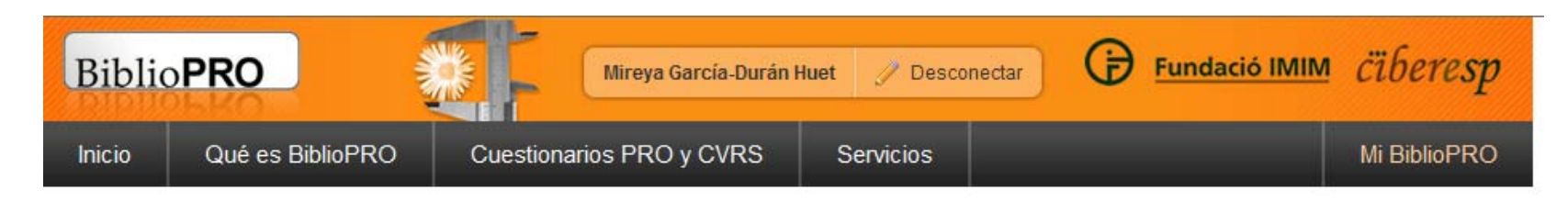

### Cuestionario de Perfil de Salud de Nottingham

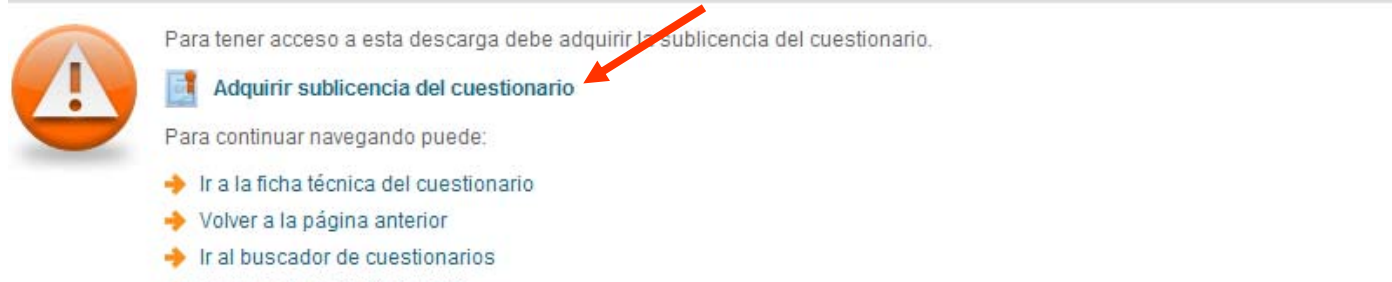

🔶 Ir a la portada de BiblioPRO

|                                               |                                    | Avisos legales                      | Accesibilidad                               | Preguntas frecuentes                                                                               | Contacto                                                                                                    |
|-----------------------------------------------|------------------------------------|-------------------------------------|---------------------------------------------|----------------------------------------------------------------------------------------------------|----------------------------------------------------------------------------------------------------|
| MINISTERIO<br>DE ECONOMIA<br>Y COMPETITIVIDAD | $\langle 0 \rangle$                | instituto<br>de Salud<br>Carlos III | Acción de S<br>Pública (CIE<br>del IMIM-Ho: | oporte a la Investigación y de<br>IERESP), dirigida y desarrolla<br>spital del Mar, con el apoyo d | Transferencia del CIBER en Epimediología y Salud<br>ada por el Grupo de investigación en Servicios Sanitarios<br>e la Fundación IMIM. |
| FONDO EUROPEO<br>"Una mar                     | O DE DESARROLL<br>nera de hacer Eu | O REGIONAL<br>ropa"                 | © Todos los                                 | derechos reservados                                                                                |                                                                                                    |
|                                               | $\sim$                             |                                     |                                             |                                                                                                    |                                                                                                    |

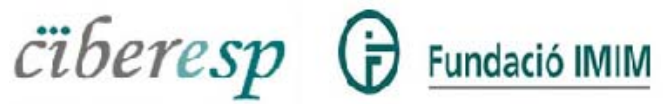

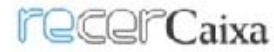

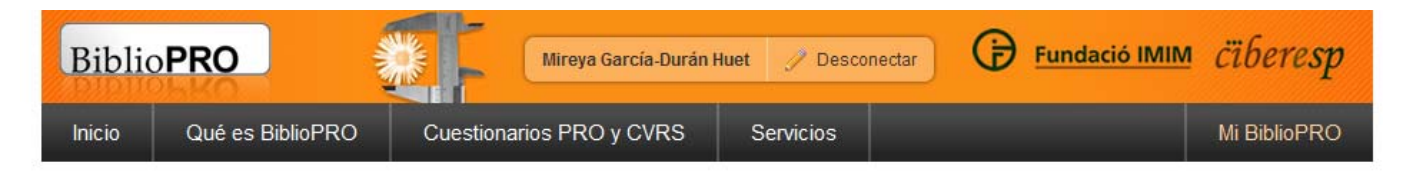

### Sublicencia del cuestionario Versión española del VSP-A

### Condiciones de adquisición

Antes de adquirir esta sublicencia, usted debe comprender y aceptar las siguientes condiciones:

EI LICENCIANTE, la Fundación IMIM (NIF G60072253), en adelante FIMIM, con domicilio legal en el Edificio PRBB, en la Calle Aigüader número 88, 08003 de Barcelona, España concede esta SUBLICENCIA de uso del CUESTIONARIO indicado, manifestando tener esta potestad según el acuerdo firmado con los titulares de los derechos de autor del cuestionario.

La solicitud de esta sublicencia por parte del solicitante, en adelante el LICENCIATARIO, implica su total aceptación de los términos y condiciones indicadas como "Avisos Legales" en la página Web de BiblioPro "www.bibliopro.org" así como de los PACTOS indicados a continuación, a partir de la fecha de aceptación del presente Acuerdo por parte del LICENCIATARIO.

#### PACTOS

#### 1. DEFINICIONES

MATERIALES: Se refiere a la documentación adicional al cuestionario, éste incluido, que pueda servir para la correcta utilización del instrumento, como el manual de uso o las normas de puntuación, y sobre los cuáles los titulares de derechos del cuestionario sean autores.

COPIAS APROBADAS: Las reproducciones del cuestionario que se realicen para su uso según los PACTOS aquí establecidos, deberán guardar el formato en el que se ha obtenido el CUESTIONARIO a través de la página de BiblioPro, y, en todo caso, deberá mantener la información relativa a los derechos de propiedad así como a la fuente por la que se ha conseguido el cuestionario.

SUBLICENCIA: Licencia no-exclusiva, no-transferible, no-sublicenciable, otorgada por FIMIM al LICENCIATARIO y en nombre de los titulares de derechos de autor del cuestionario para permitir su uso, según las condiciones y pactos indicados en éste documento y únicamente para la persona física o jurídica, plazo y uso indicados por el LICENCIATARIO en el momento de realizar la solicitud por vía telemática.

LICENCIATARIO: Persona física o jurídica cuyos datos han sido registrados por vía telemática como el solicitante de la presente sublicencia y que no podrán ser modificados para subrogar los pactos que aquí se establecen a favor de otra persona física o jurídica.

#### 2. SUBLICENCIA

Mediante esta sublicencia, FIMIM otorga al LICENCIATARIO el derecho de reproducción del CUESTIONARIO así como el uso de sus COPIAS APROBADAS únicamente para el uso indicado por el LICENCIATARIO en el momento de su solicitud.

El LICENCIATARIO no obtiene ningún otro derecho que el especificado en este PACTO 2. En particular, el LICENCIATARIO no obtiene derechos de propiedad intelectual ni autoría, y no puede digitalizar, distribuir, comercializar ni modificar los MATERIALES sin el expreso acuerdo de sus titulares.

La FIMIM y los TITULARES DE DERECHOS DE AUTOR no otorgan ningún permiso para el uso de su/s nombre/s o logos en cualquier otra forma que la específicamente indicada en esta SUBLICENCIA.

El LICENCIATARIO no asignará los derechos de esta SUBLICENCIA a ninguna otra entidad o persona física o jurídica que la expresamente indicada en el momento de la solicitud de la sublicencia.

#### 3. PROTECCIÓN DE LOS DERECHOS DE PROPIEDAD INTELECTUAL

El LICENCIATARIO se compromete a tomar todas las medidas razonables necesarias para proteger la propiedad intelectual del CUESTIONARIO, no pudiendo alterar ni utilizar los ítems, palabras; ni traducir o modificar su contenido; reproducir, ni transmitir el contenido de esta documentación, a no ser que esté expresamente previsto en el presente documento.

# Explicación de solicitud

Para solicitar esta sublicencia, usted debe seguir los pasos indicados a continuación:

Al solicitar esta sublicencia acepta de manera automática los avisos legales de nuestra página Web, así como los términos y condiciones aquí indicados.

En caso de que BiblioPRO le otorgue esta sublicencia, se considerará por ambas partes que se ha realizado la firma de un contrato entre el solicitante (mediante la solicitud) y la Fundación IMIM en nombre de los propietarios intelectuales del cuestionario (mediante la otorgación de la sublicencia).

En caso de ser aceptada su solicitud, recibirá un correo electrónico con el archivo de sublicencia adjunto. También podrá descargar dicho documento desde el apartado de "Mi BiblioPRO."

# Datos sobre el estudio

Uso del cuestionario \*

Evaluación (transversal) de la salud de la población general o de grupos específicos de población

~

Financiación mayoritaria por una entidad \*

Sin ánimo de lucro

Título (excepto si el uso es para práctica clínica)

Y

prueba sublicencia

Objetivos

prueba sublicencia

Probable fecha de inicio (año/mes/día)

2012/05/01

Probable fecha final (año/mes/día)

2015/05/31

Diseño del estudio \*

Transversal

Número de administraciones \*

¥

100

Descripción de la población \*

muestra

Modo de administración del cuestionario

| Por entrevistador |          | * |
|-------------------|----------|---|
| Soporte técnico   |          |   |
| Papel impreso     | <b>~</b> |   |

Comentarios

prueba

Es necesario aceptar las condiciones de la Sublicencia y los avisos legales de BiblioPRO para poder continuar.

- Entiendo y acepto las condiciones de adquisión de esta sublicencia
- Entiendo y acepto los avisos legales de BiblioPRO

.....

Adquirir sublicencia

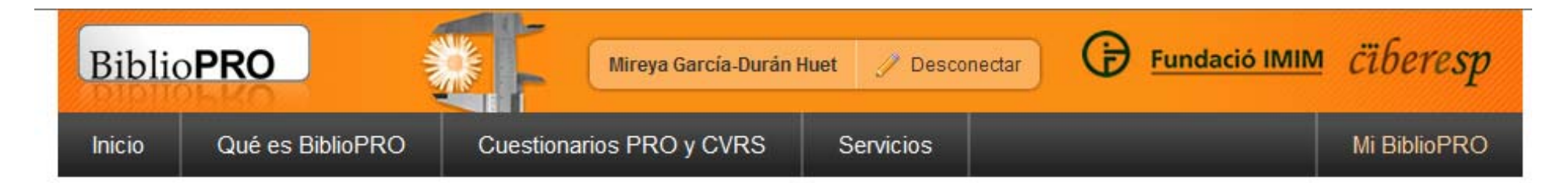

## Sublicencia del cuestionario Versión española del VSP-A

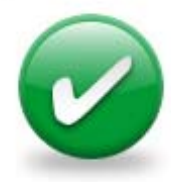

Gracias por solicitar la sublicencia de este instrumento a través de BiblioPRO.

Tramitaremos su solicitud en la mayor brevedad y recibirá un correo electrónico en cuanto hayamos realizado esta gestión.

Para información actualizada sobre el estado de su sublicencia, por favor, consulte el apartado Mis Sublicencias en Mi BiblioPRO.

Para continuar navegando puede:

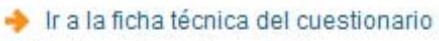

- Volver a la página anterior
- Ir al buscador de cuestionarios
- 🔶 Ir a la portada de BiblioPRO

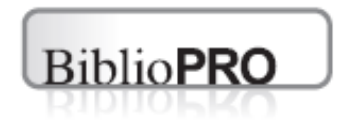

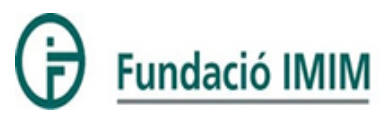

- 1) Elección de un cuestionario
- 2) Solicitud del cuestionario
- 3) Otorgación de la sublicencia (Mi BiblioPRO)
- 4) Acceso al cuestionario

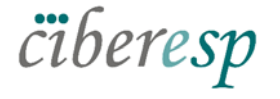

Centro de Investigación Biomédica en Red Epidemiología y Salud Pública

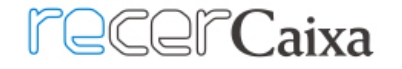

# Versión española del VSP-A

Estado de la sublicencia: Pendiente de otorgación

Válida hasta: 14 de febrero de 2013 a las 16:03 (No definitiva)

### Ir al cuestionario

El equipo BiblioPRO revisa la solicitud y solicita mayor información, la deniega, o bien otorga el permiso de uso

# Versión española del VSP-A

0

Estado de la sublicencia: Otorgada el 14 de febrero de 2012 a las 16:02

Válida hasta: 14 de febrero de 2013 a las 16:03

Descargar documento de otorgación

Ir al cuestionario

El usuario recibe un correo electrónico con el documento de sublicencia

Asunto: Modificación de sublicencia en BiblioPRO

Datos adjuntos: 🔀 2012-02-14-SUBL-334-18.pdf (22 KB)

## BiblioPRO: Estado de la sublicencia solicitada

### El estado de la sublicencia del cuestionario Versión española del VSP-A ha cambiado.

Cambios realizados:

• Otorgamiento: Otorgada

Para más información, por favor, consulte Mi BiblioPRO en el apartado de Mis Sublicencias

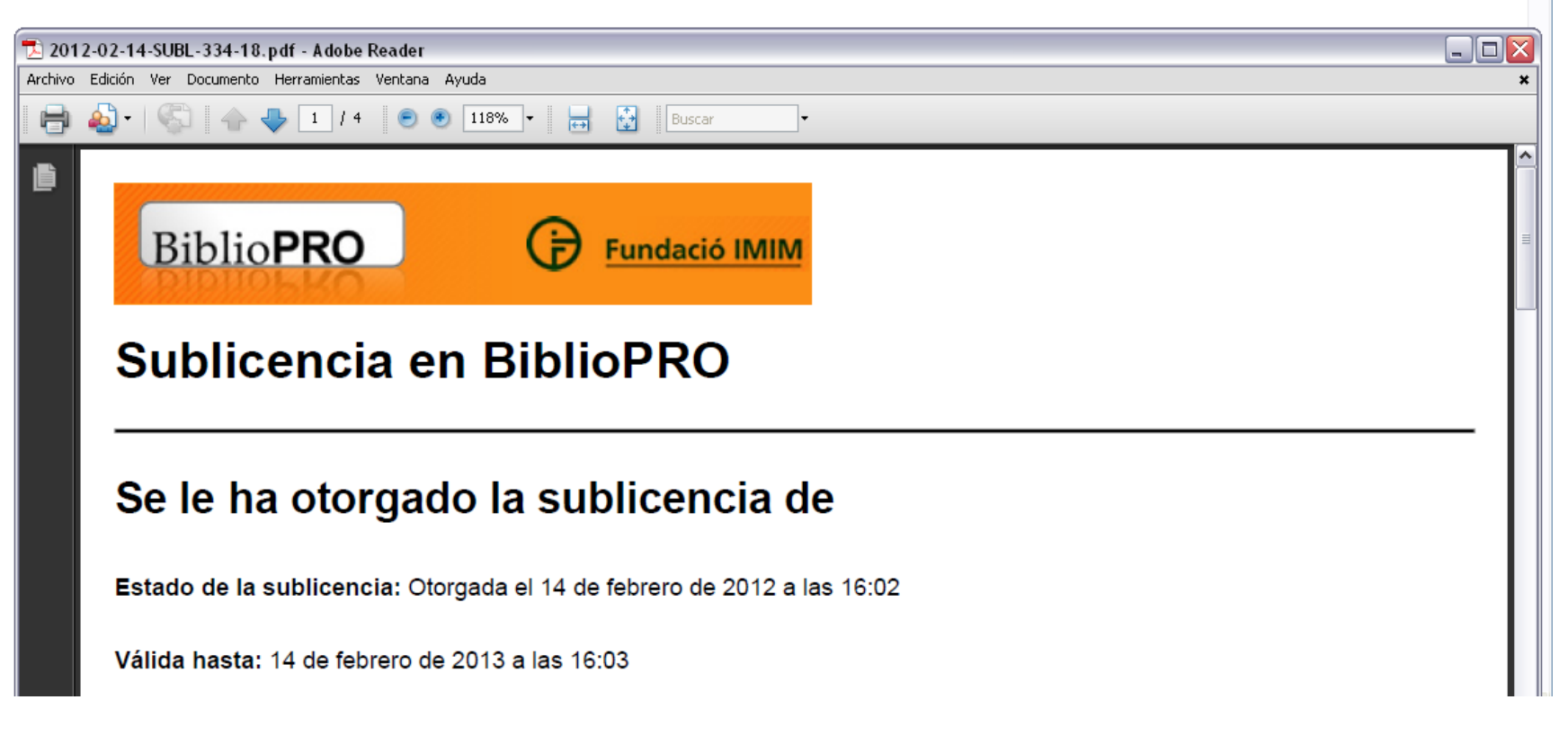

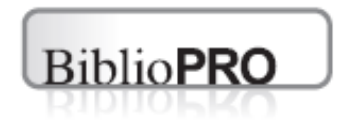

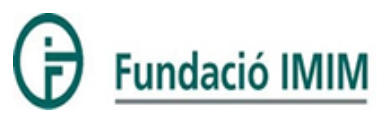

- 1) Elección de un cuestionario
- 2) Solicitud del cuestionario
- 3) Otorgación de la sublicencia (Mi BiblioPRO)
- 4) Acceso al cuestionario

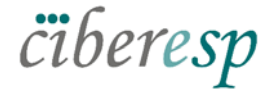

Centro de Investigación Biomédica en Red Epidemiología y Salud Pública

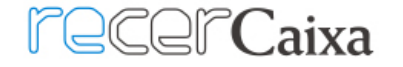

| Descargas   |                                                                         |                                                 |                                                              |                                  |                           |                           |       |
|-------------|-------------------------------------------------------------------------|-------------------------------------------------|--------------------------------------------------------------|----------------------------------|---------------------------|---------------------------|-------|
| Descripción | Cuestionario                                                            | Puntuación<br>X3                                | Bibliografia                                                 | Manual                           | Enlaces                   | Evaluación<br>EMPRO       | Otros |
| 8           |                                                                         |                                                 | 2                                                            |                                  |                           |                           |       |
|             |                                                                         |                                                 |                                                              |                                  |                           |                           |       |
| Bi          | blio <b>PRO</b>                                                         | Mire                                            | ya García-Durán Huet 🧷 D                                     | esconectar 🕞 Fu                  | ndació IMIM <i>cüberi</i> | esp                       |       |
| Inic        | io Qué es BiblioPRC                                                     | D Cuestionarios PF                              | RO y CVRS Servicio                                           | s                                | Mi Biblio                 | PRO                       |       |
|             | Cuestionario de Versió                                                  | n española del VSP-                             | -A                                                           |                                  |                           |                           |       |
|             | Por favor utilice el enla                                               | ce que anarece a continuación                   | n nara descarnar el documento<br>liopro.org/media/upload/pdf | /descargables/vsp-a_2012_        | 13953047.pdf - Windov     | vs Internet E 💷 🗖 🔀       |       |
|             | Para continuar navega                                                   | ndo pu 💮 🗢 🖻 htt                                | p://www. <b>bibliopro.org</b> /media/upload                  | /pdf/descargables/vsp-a 💌 🐓      | 🗙 🚼 Google                | P-                        |       |
|             | <ul> <li>Ir a la ficha técnica</li> <li>Volver a la página a</li> </ul> | del cue Archivo Edición Ir<br>Interior X Google | a Favoritos Ayuda                                            |                                  | ✓ 🔧 Search ▾ More ≫       | Sign In 🔌 + 🛛 🗙 🛖 +       |       |
|             | <ul> <li>Ir al buscador de cu</li> <li>Ir a la portada de Ri</li> </ul> | Jestion 🔶 Favoritos 🛛 🍰                         | 🎦 Sitios sugeridos 🔻 🔊 Hotmail g                             | ratuito 🙋 Galería de Web Slice 🔹 |                           |                           |       |
|             | 🌩 ir a la pollada de Bi                                                 | Mitp://www.bibliopr                             | ro.org/media/upload/pdf/descarga                             |                                  | 📑 🖶 🔻 Página 🕶 Segurid    | ad 🗸 Herramientas 🗸 🔞 🗸 🂙 |       |
|             |                                                                         | 1 🖻 🗎 🄬                                         | 🖏   🛧 🔶 🚺   7                                                | 🐑 🖲 🔽                            | Buscar                    |                           |       |
| da          |                                                                         |                                                 |                                                              |                                  |                           | -                         |       |
|             | MINISTERIO<br>DE ECONOMIA<br>Y COMPETITIVIDAD                           | 2 100                                           |                                                              |                                  |                           |                           |       |
|             | FONDO EUROPEO DE DESAR                                                  | ROLLO                                           | 1 <u></u>                                                    |                                  |                           |                           |       |
|             | "Una manera de nac                                                      | er Euro                                         | Cuestiona                                                    | rio de saluc                     | d v calidad o             | de                        |       |
|             | Garage G                                                                |                                                 | vida                                                         | para adole                       | scentes                   |                           |       |
| CII         | beresp G                                                                | 7 E                                             |                                                              |                                  |                           |                           |       |
|             |                                                                         |                                                 |                                                              | VSP-A                            |                           |                           |       |
|             |                                                                         | 900 C                                           |                                                              |                                  |                           |                           |       |
|             |                                                                         | 04                                              |                                                              |                                  |                           |                           |       |
|             |                                                                         | Hecho                                           | Versión es                                                   | spañola del Vecú                 |                           | -                         |       |